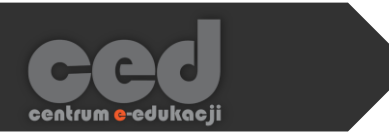

# Platforma DELTA

## Wszystko o grupach

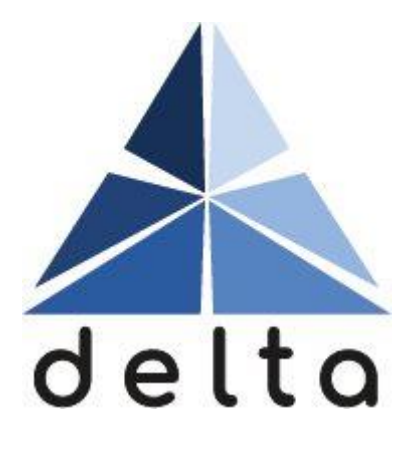

Centrum <mark>e</mark>-Edukacji Politechniki Krakowskiej

## Spis treści

| 1. | Grupy na platformie <b>Moodle</b>          |
|----|--------------------------------------------|
| 2. | Tworzenie grup                             |
|    | 2.1 Grupy tworzone ręcznie4                |
|    | 2.2 Grupy tworzone automatycznie6          |
| 3. | Grupy nadrzędne9                           |
| 4. | Zapisywanie członków do grupy11            |
|    | 4.1. Zapisy manualne                       |
|    | 4.2. Zapisy samodzielne12                  |
| 5. | Ograniczenia dostępowe na podstawie grup13 |
| 6. | Wyjątki dla grup14                         |
| 7. | Zadania grupowe16                          |
| 8. | Sortowanie dziennika wg grup17             |

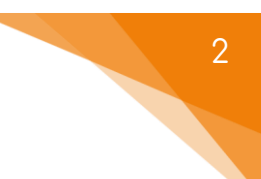

## 1. Grupy na platformie Moodle

Podział uczestników kursu na grupy może w istotny sposób ułatwić i urozmaicić pracę na kursie, tym bardziej że na jednym kursie można wprowadzić więcej niż jeden schemat podziału na grupy. Wszystko zależy od naszych potrzeb i inwencji.

Przykładowe zastosowania grup:

 Grupy odpowiadające grupom dziekańskim możemy utworzyć jeszcze na etapie projektowania kursu. Każdej grupie możemy wtedy przypisać inny klucz dostępu, na podstawie którego uczestnicy w momencie dołączania do kursu będą automatycznie przypisywani do danej grupy.

Struktura grup dziekańskich ułatwi współpracę osobom prowadzącym ćwiczenia do danych zajęć w ramach jednego kursu, np. przez

- wysyłanie wiadomości na forach ogłoszeniowych i dyskusyjnych tylko do wybranej grupy;
- udostępnianie określonych materiałów lub aktywności (zadania, testy) tylko członkom jednej grupy - dla pozostałych grup takie aktywności będą niedostępne lub całkowicie niewidoczne;
- o dopasowanie ustawień niektórych aktywności (test, zadanie) do grup: inne terminy, inny limit czasu lub liczba podejść;
- zawężanie wyświetlanych wyników w Dzienniku ocen do wybranej grupy.
- Uczestników kursu możemy ponadto podzielić według innego schematu na grupy laboratoryjne i/lub grupy projektowe służące pracy zespołowej. Do każdego zadania możemy stworzyć osobny zestaw grup. Grupy z różnych schematów podziału łączymy (grupujemy) w zestawy nazywane grupami nadrzędnymi.

Grupa nadrzędna złożona z grup dziekańskich i grupa nadrzędna złożona z grup projektowych są od siebie niezależne, czyli grupy projektowe mogą być podgrupami grup dziekańskich, ale nie muszą. Studentów do grup projektowych możemy przypisać:

- ręcznie po utworzeniu tych grup;
- o losowo wykorzystując automatyczne tworzenie grup.
- Możliwość podziału na grupy możemy wykorzystać do tworzenia tzw. zadań grupowych, w których przedstawiciel grupy wysyła wspólnie zrobione zadanie w imieniu całej grupy zadaniowej. Ocena za tę pracę jest przypisywana wszystkim członkom grupy (zob. rozdział 7).

Jeśli w kursie planujemy pracować w grupach i mamy sprecyzowaną wizję tej pracy, to w ustawieniach kursu (blok Administracja  $\rightarrow$  Edytuj ustawienia  $\rightarrow$  Grupy) powinniśmy wybrać preferowany tryb grup:

- Osobne grupy każda grupa widzi tylko siebie, pozostałe są niewidoczne,
- Widoczne grupy każda grupa widzi inne grupy (tylko do odczytu), ale może pracować wspólnie tylko w swoich ramach.

Jeśli ponadto wymusimy istnienie grup, to tryb pracy grupowej będzie dotyczył każdej aktywności w ramach tego kursu.

Opcja ta nadpisuje ustawienia poszczególnych aktywności!

| - Grupy                    |                   |
|----------------------------|-------------------|
| Tryb grup 🛛 🛛 😨            | Osobne grupy      |
| Wymuś istnienie grup 🛛 🛛 😨 | Tak               |
| Domyślna grupa nadrzędna   | Grupy ćwiczeniowe |

W ustawieniach kursu możemy wybrać też Domyślną grupę nadrzędną, o ile została już utworzona.

#### 2. Tworzenie grup

Podział uczestników kursu na grupy możliwy jest:

- podczas projektowania kursu
- lub w trakcie jego trwania.

Grupy tworzymy na stronie głównej kursu w bloku Administracja.

W rozwiniętym menu Administracja kursem wybieramy zakładkę Użytkownicy, w której znajduje się opcja Grupy.

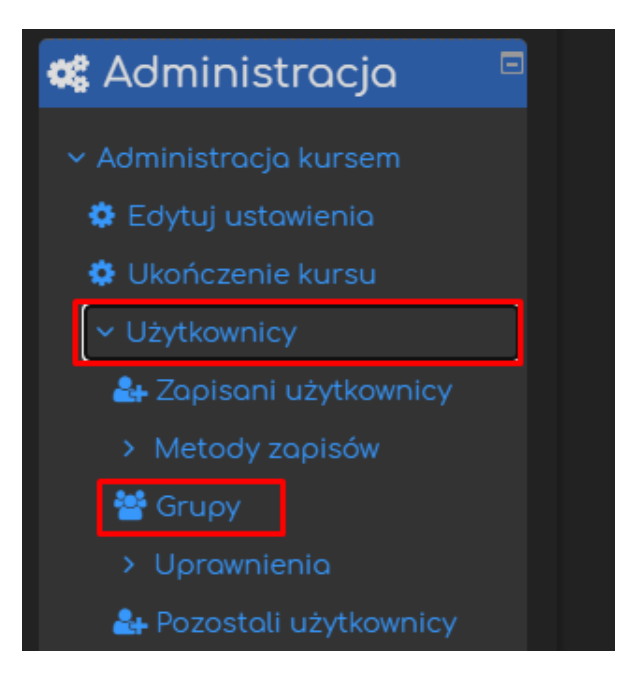

Po wybraniu opcji Grupy zostaniemy przeniesieni na stronę związaną z parametrami grup.

| Grupy Grupy nadrzędne Podgląd |             |  |  |  |  |  |
|-------------------------------|-------------|--|--|--|--|--|
| WdAM Grupy                    |             |  |  |  |  |  |
| Grupy                         | Członkowie: |  |  |  |  |  |
|                               |             |  |  |  |  |  |
|                               |             |  |  |  |  |  |
| Modyfikuj ustawienia grupy    |             |  |  |  |  |  |
| Usuń wybraną grupę            |             |  |  |  |  |  |
| Utwórz grupę                  |             |  |  |  |  |  |
| Automatyczne tworzenie grup   |             |  |  |  |  |  |
| Importuj grupy                |             |  |  |  |  |  |

Po utworzeniu grup i przypisaniu do nich uczestników na tej stronie zobaczymy ich nazwy, opisy oraz listy ich członków.

Możliwa będzie też edycja ustawień grup: listy członków grupy oraz jej opisu.

#### 2.1 Grupy tworzone ręcznie

Najłatwiej utworzyć grupy za pomocą przycisku Utwórz grupę.

W ten sposób możemy przykładowo utworzyć grupy dziekańskie, które mają odgórnie ustalonych członków.

Członków poszczególnych grup możemy wybrać ręcznie lub możemy założyć grupowe klucze dostępu, na podstawie których uczestnicy sami będą dołączać do określonych grup.

| Modyfikuj ustawienia grupy  |
|-----------------------------|
| Usuń wybraną grupę          |
| Utwórz grupę                |
| Automatyczne tworzenie grup |
| Importuj grupy              |

Użycie przycisku Utwórz grupę otwiera stronę, na której można wprowadzić parametry nowej grupy:

| ← Ogólne<br>Nazwa grupy <sup>©</sup> |                             |
|--------------------------------------|-----------------------------|
| Numer ID grupy 🥹                     |                             |
| Informacje o grupie                  | <b>↓</b> A ▼ B I Q \\       |
|                                      |                             |
|                                      |                             |
|                                      |                             |
|                                      |                             |
| Klucz dostępu 🥹                      | Kliknij, aby wprowadzić 🖋 👁 |

- Nazwę grupy,
- Informacje o grupie dodatkowy opis służący do rozpoznawania grup,
- Klucz dostępu JEST TO KLUCZ, NA PODSTAWIE KTÓREGO UCZESTNICY W MOMENCIE DOŁĄCZANIA DO KURSU BĘDĄ PRZYPISYWANI DO DANEJ GRUPY (zob. rozdział 4.2 tego poradnika).

Kolejne parametry grupy, które możemy ustawić to:

| 🕑<br>Wiadomości do grupy | Nie                                                     |
|--------------------------|---------------------------------------------------------|
| Ukryj obraz              | Nie                                                     |
| Nowy obraz 🤨             | Wybierz plik                                            |
|                          | Możesz przeciągnąć i upuścić pliki tutaj, aby je dodać. |
|                          | Zapisz zmiany Anuluj                                    |

- Wiadomości do grupy po ustawieniu tej opcji na TAK członkowie grupy mogą się komunikować z pomocą menu wiadomości,
- Nowy obraz wgranie obrazu identyfikującego daną grupę,
- Ukryj obraz ustawienie widoczności obrazu

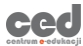

Na koniec wybieramy przycisk Zapisz zmiany i nowa grupa zostanie utworzona.

Po utworzeniu grup na stronie Administracja kursem → Użytkownicy→ Grupy w lewym panelu zobaczymy ich nazwy. W nawiasach obok nazwy grupy podana jest liczba jej członków.

|                                | Grupy        |                         |             |  |
|--------------------------------|--------------|-------------------------|-------------|--|
| WdAM Grupy<br><sub>Grupy</sub> |              |                         | Członkowie: |  |
|                                | Grup<br>Grup | a 11 ( 0 )<br>a 12 (0 ) |             |  |

Klikając w nazwę grupy w panelu po prawej pokaże się lista jej członków.

Sposoby przydzielania uczestników kursu do utworzonych grup opisane zostały w rozdziale 4 tego poradnika.

#### 2.2 Grupy tworzone automatycznie

W przypadku kursów z dużą liczbą grup lub gdy chcemy uczestników kursu podzielić na grupy w sposób losowy bardzo przydatna jest opcja automatycznego tworzenia grup.

ced

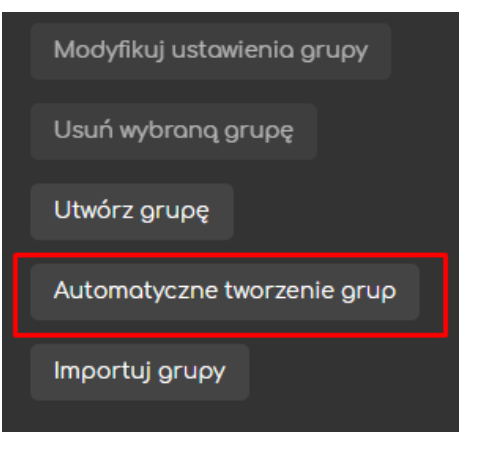

Po wybraniu tej opcji otworzy się formularz, w którym możemy ustawić nasze preferencje dotyczące automatycznego podziału.

| 🕶 Ogólne                               |                   |  |
|----------------------------------------|-------------------|--|
| Schemat nazw 🌗 💡                       | Zespół @          |  |
| Automatyczne tworzenie na<br>podstawie | Liczby grup       |  |
|                                        | Liczby grup       |  |
| Liczba grup/członków 🄱                 | Członków w grupie |  |
| Wiadomości do grupy 🛛 🕄                | Nie 🗧             |  |

Rozpoczynamy od opcji ogólnych automatycznego tworzenia grup:

- Schemat nazw-ta opcja pozwala zdefiniować schemat nazewnictwa grup. Grupę można określić także innym słowem, np. zespół, drużyna, symbol @ będzie natomiast zastąpiony kolejnymi literami, a symbol # kolejnymi liczbami, czyli
  - Zespół @ utworzy Zespół A, Zespół B, Zespół C, ...;
  - o Zespół # utworzy Zespół 1, Zespół 2, Zespół 3....

W schemacie nazywania grup nie mogą jednocześnie wystąpić symbole @ i #.

- Automatyczne tworzenie na podstawie
  - liczby tworzonych grup (wtedy system dobierze liczbę studentów w grupie) albo
  - liczby studentów w grupie (wtedy system dobierze pasującą liczbę grup).
- Liczba grupy/członków podajemy, ile grup chcemy utworzyć lub na iluosobowe grupy chcemy podzielić uczestników kursu (poprzedni punkt).
- Wiadomości do grupy po ustawieniu tej opcji na TAK członkowie grupy mogą się komunikować z pomocą menu wiadomości.

Następnie musimy ustawić opcje związane z członkami tworzonych grup:

| <ul> <li>Członkowie grupy</li> </ul>      |                                                                     |
|-------------------------------------------|---------------------------------------------------------------------|
| Wybierz użytkowników na<br>podstawie roli | Student                                                             |
| Wybierz uczestników z<br>grupowania       | Żaden                                                               |
| Wybierz uczestników z grupy               | Żaden 🗢                                                             |
| Przypisz do grup                          | Losowo                                                              |
|                                           | 🗖 Zadbaj, aby ostatnia grupa nie była mniejsza od pozostałych grup. |
|                                           | 🗧 Ignoruj użytkowników w grupach                                    |
|                                           | 🚽 Uwzględnij tylko aktywne zapisy                                   |

- Wybierz użytkowników na podstawie roli członkowie grup będą wybierani spośród użytkowników o wybranej roli (najczęściej Student).
- Wybierz uczestników z grupowania członkowie grup będą wybierani spośród członków wybranej (już istniejącej) grupy nadrzędnej, np.:

| Wybierz uczestników z |                   |
|-----------------------|-------------------|
| arupowania            | Grupy cwiczeniowe |
| 9                     | (                 |

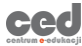

 Wybierz uczestników z grupy – ta opcja pozwala podzielić tylko jedną istniejącą już grupę (przykładowo dziekańską) na zespoły, np.:

Wybierz uczestników z grupy Grupa11

 Przypisz do grup – w tym miejscu wybieramy, w jaki sposób uczestnicy będą przydzielani do grup ( losowo, alfabetycznie, itp.). Możemy też nie przydzielać studentów do grup

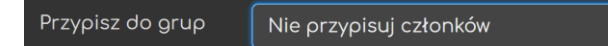

wtedy utworzymy określoną liczbę pustych grup a członków przypisujemy ręcznie.

- Zadbaj, aby ostatnia grupa nie była mniejsza ... jeśli wcześniej wybraliśmy tworzenie grup na podstawie liczby członków w grupie, to może się zdarzyć, że ostatnia grupa będzie zdecydowanie mniej liczna. Wybierając tę opcję spowodujemy, że Moodle przydzieli dodatkowych członków do istniejących grup, zamiast utworzyć nową grupę z kilkoma członkami.
- Ignoruj użytkowników w grupach przy przydzielaniu do grup będą brane pod uwagę tylko osoby nienależące jeszcze do innych grup na kursie.
- Uwzględnij tylko aktywne zapisy zawieszeni użytkownicy nie będą przydzielani do grup.

Następnie możemy określić, czy automatycznie utworzone grupy chcemy przydzielić do istniejącej grupy nadrzędnej czy też utworzymy nową.

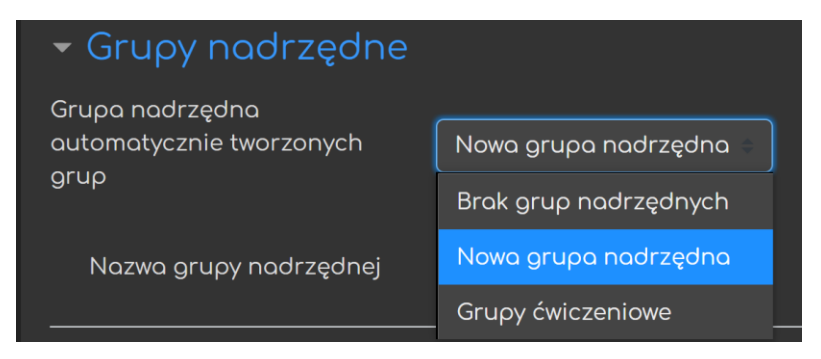

Jeśli wybierzemy nową grupę nadrzędną, to musimy również wypełnić pole Nazwa grupy nadrzędnej:

Nazwa grupy nadrzędnej Zespoły projektowe

Przed utworzeniem grup możemy je przeglądnąć wybierając przycisk Podgląd:

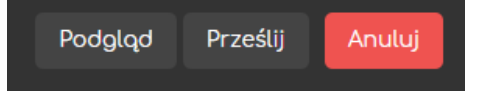

Grupy wyświetlane są w tabeli. Jeśli wcześniej zdecydowaliśmy się nie przydzielać członków do grup, to kolumna Członkowie grupy będzie pusta.

| Podgląd grup |                  | W tym formularzu są pola wymagane oznaczone |
|--------------|------------------|---------------------------------------------|
| Grupy (6)    | Członkowie grupy | liczba<br>cztonkóv<br>(58)                  |
| Zespół A     |                  | 10                                          |
| Zespół B     |                  |                                             |

Wybrane ustawienia zatwierdzamy przyciskiem Prześlij. Utworzone grupy zobaczymy na stronie Administracja kursem → Użytkownicy → Grupy.

#### 3. Grupy nadrzędne

Grupy nadrzędne (ang. groupings) to zbiory grup w ramach danego kursu. Grupy nadrzędne umożliwiają podział studentów na różne zespoły dla każdej aktywności.

W rozdziale 2.2 utworzyliśmy już jedną grupę nadrzędną o nazwie Zespoły projektowe podczas automatycznego tworzenia grup:

Zespoły projektowe = {Zespół A, Zespół B, Zespół C, Zespół D, Zespół E, Zespół F}.

Grupę nadrzędną możemy również przygotować wcześniej, a dopiero potem dodać do niej istniejące już grupy.

W tym celu na ekranie grup (blok Administracja → Administracja kursem → Użytkownicy → Grupy) wybieramy zakładkę Grupy nadrzędne i klikamy przycisk Utwórz grupę nadrzędną.

| Grupy              | Grupy nadrzędne | Podgląd                                                    |            |              |  |  |  |
|--------------------|-----------------|------------------------------------------------------------|------------|--------------|--|--|--|
| Grupy nadrzędne    |                 |                                                            |            |              |  |  |  |
| Grupy nadrzędne    |                 | Grupy                                                      | Aktywności | Modyfikuj    |  |  |  |
| Zespoły projektowe |                 | Zespół A, Zespół B, Zespół C, Zespół D, Zespół E, Zespół F | 0          | <b>⇔ ≅ 0</b> |  |  |  |
| Utwórz g           | rupę nadrzędną  |                                                            |            |              |  |  |  |

9

Następnie musimy wprowadzić nazwę grupy nadrzędnej i ewentualnie jej opis. Całość zatwierdzamy przyciskiem Zapisz zmiany.

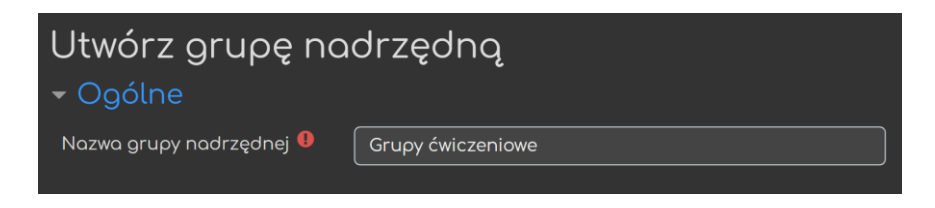

Kolejny krok to dodanie grup do utworzonej grupy nadrzędnej:

| Grupy nadrzędne    |                                                            |            |               |  |
|--------------------|------------------------------------------------------------|------------|---------------|--|
| Grupy nadrzędne    | Grupy                                                      | Aktywności | Modyfikuj     |  |
| Grupy ćwiczeniowe  | Żaden                                                      | 0          | * <b>±</b> 0  |  |
| Zespoły projektowe | Zespół A, Zespół B, Zespół C, Zespół D, Zespół E, Zespół F |            | 🌣 🏛 \varTheta |  |
|                    |                                                            |            |               |  |

Robimy to wybierając ostatnią ikonę (Pokaż grupy w grupie nadrzędnej) z opcji modyfikowania.

Następnie z listy wszystkich istniejących grup wybieramy te, które chcemy przenieść do grupy nadrzędnej i klikamy Dodaj.

| Dodaj/Usuń grupy: Grupy ćwic | zeniowe        |                                                                                                    |
|------------------------------|----------------|----------------------------------------------------------------------------------------------------|
| Istniejący użytkownicy: 0    | <b>⊲</b> Dodaj | Potencjalna liczba członków: 8<br>Grupa 11<br>Grupa 12<br>Zespół A<br>Zespół B<br>Zespół C<br>Zespół E |
|                              | Usuń 🕨         | Zespół F                                                                                               |

Po zakończeniu tego procesu uczestników kursu mamy podzielonych na dwa niezależne od siebie zestawy grup:

| Grupy nadrzędne    | Grupy                                                      | Aktywności | Modyfikuj |
|--------------------|------------------------------------------------------------|------------|-----------|
| Grupy ćwiczeniowe  | Grupa 11, Grupa 12                                         | 0          | ¢ 🛍 🛛     |
| Zespoły projektowe | Zespół A, Zespół B, Zespół C, Zespół D, Zespół E, Zespół F | 0          | ¢ 🛍 😣     |

W kolumnie Aktywności widzimy liczbę aktywności przypisanych do danej grupy nadrzędnej. Co to oznacza?

Pewne aktywności w kursie możemy realizować w grupach, np. forum dyskusyjne, zadania czy warsztaty. Grupy nadrzędne pozwalają określić zestaw grup, który będzie uwzględniony w pracy grupowej. W tym celu włączamy tryb edycji, a następnie w ustawieniach danej aktywności (Modyfikuj → Edytuj ustawienia) odnajdujemy następujący zestaw opcji:

| <ul> <li>Standardowe opcje modułów</li> </ul> |                        |                            |  |  |
|-----------------------------------------------|------------------------|----------------------------|--|--|
| Dostępność 🕑                                  | Pokaż na stronie kursu |                            |  |  |
| Numer ID 🛛                                    |                        |                            |  |  |
| Tryb grup 🛛 🛛                                 | Osobne grupy           |                            |  |  |
| Grupy nadrzędne 🛛 🧿                           | Żaden 🔹                |                            |  |  |
|                                               | Żaden                  | í                          |  |  |
|                                               | Grupy ćwiczeniowe      | stępu dla grupy/grupowania |  |  |
|                                               | Zespoły projektowe     |                            |  |  |

W opcji Tryb grup wybieramy Osobne grupy lub Widoczne grupy, wtedy pojawia się możliwość wyboru grupy nadrzędnej, której grupy będą brane pod uwagę. Po zapisaniu ustawień przy danej aktywności pojawia się informacja, w jakim zestawie grup jest ona realizowana.

| 🐻 Forum: ZASTOSOWANIA GRUP (Grupy ćwiczeniowe) 🥜 | Modyfikuj 🔻 😏 |
|--------------------------------------------------|---------------|
|--------------------------------------------------|---------------|

## 4. Zapisywanie członków do grupy

#### 4.1. Zapisy manualne

Uczestników kursu można przypisywać ręcznie do wcześniej utworzonych grup. W tym celu przechodzimy na ekran grup (blok Administracja → Administracja kursem → Użytkownicy → Grupy). W lewym oknie widzimy wszystkie istniejące grupy (w nawiasach podana jest liczba członków), a w prawym oknie zobaczymy listę członków wybranej grupy, o ile tacy istnieją.

| WdAM Grupy                                                                                                    |                               |
|----------------------------------------------------------------------------------------------------|-------------------------------|
| Grupy                                                                                                    | Członkowie: Drużyna Delta (0) |
| Drużyna Delta (0)<br>Grupa 11 (27)<br>Srupa 12 (31)<br>Zespół A (10)<br>Zespół B (10)<br>Zespół C (10)<br>Zespół D (10)<br>Zespół E (9)<br>Zespół F (9) |                               |
| Modyfikuj ustawienia grupy                                                                                                    | Dodaj/Usuń użytkowników       |

Zaznaczamy grupę, do której chcemy przypisać studentów i klikamy przycisk Dodaj/Usuń użytkowników.

W lewym oknie pojawia się lista aktualnych członków grupy, a w prawym - lista pozostałych uczestników kursu (potencjalni członkowie). Na tej liście wyszukujemy i zaznaczamy użytkowników, których chcemy zapisać do grupy i klikamy przycisk Dodaj.

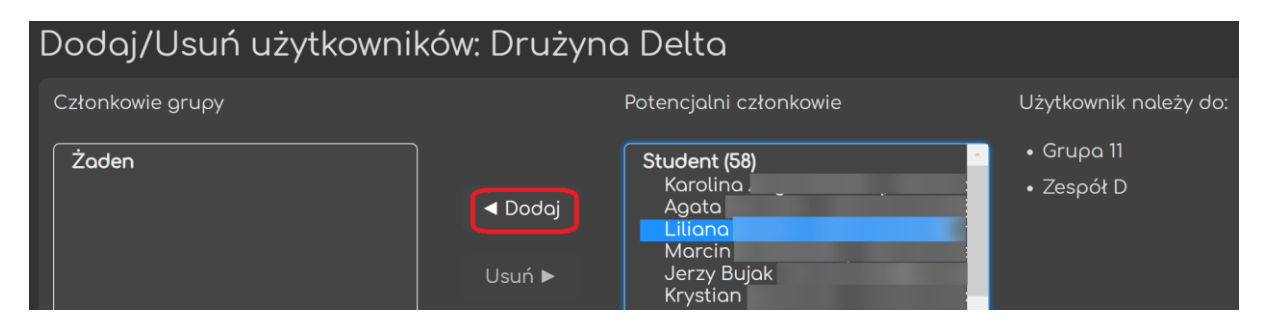

Na tym samym ekranie mamy również możliwość wypisania członków z grupy, w analogiczny sposób za pomocą przycisku Usuń.

Wybierając użytkownika na liście potencjalnych członków zobaczymy nazwy grup, do których on należy. Ponadto po prawej strony nazwiska każdego użytkownika w nawiasach podana jest liczba grup, której jest on członkiem.

#### 4.2. Zapisy samodzielne

Samodzielne zapisywanie się studentów na kurs można połączyć z automatycznym przypisaniem ich do jednego zestawu grup utworzonych już na etapie projektowania kursu.

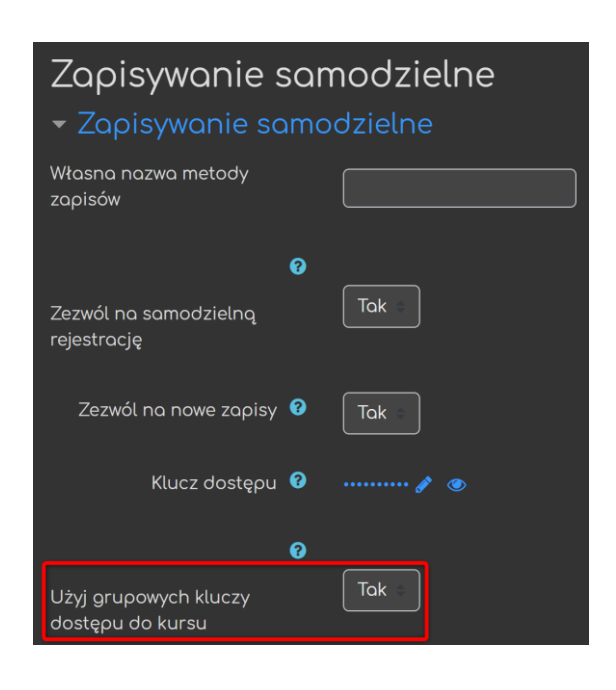

ced

W tym celu należy włączyć w kursie metodę zapisu samodzielnego omówioną w poradniku "Dodawanie uczestników do kursu" dostępnym na stronie Centrum e-Edukacji.

Na stronie głównej kursu w bloku Administracja (Administracja kursem → Użytkownicy → Metody zapisu → Zapisywanie samodzielne) zezwalamy na samodzielną rejestrację, nowe zapisy i użycie grupowych kluczy dostępu oraz wpisujemy ogólny klucz dostępu do kursu! Następnie tworząc grupy ustawiamy grupowe klucze dostępu (zob. rozdział 2.1).

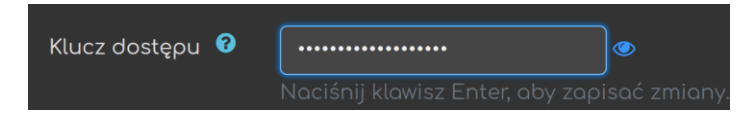

Studentom należy przekazać jedynie klucz grupowy. Ogólnego klucza dostępu do kursu, mimo że został utworzony, nie przekazujemy dalej. Grupowy klucz dostępu zapisuje jednocześnie do kursu i do odpowiedniej grupy.

## 5. Ograniczenia dostępowe na podstawie grup

Strukturę grup w kursie możemy wykorzystać do selektywnego udostępniania określonych materiałów lub aktywności (zadania, testy) tylko członkom jednej grupy - dla pozostałych grup takie materiały i aktywności będą niedostępne lub całkowicie niewidoczne.

Jeśli chcemy przypisać daną aktywność lub zasób do konkretnej grupy, musimy przede wszystkim włączyć tryb edycji.

Następnie w ustawieniach danej aktywności (Modyfikuj → Edytuj ustawienia) odnajdujemy zestaw opcji: Ogranicz dostęp i klikamy przycisk Dodaj ograniczenie… .

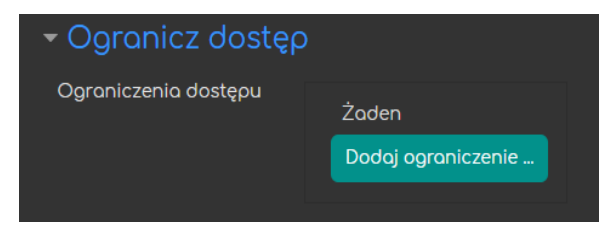

Pojawi się ekran, na którym może określić różne ograniczenia dostępu do wybranej aktywności lub zasobu. W tym poradniku ograniczamy się do opcji związanych z grupą i grupą nadrzędną.

| Dodaj ograniczenie    |                                                                                       |  |  |
|-----------------------|---------------------------------------------------------------------------------------|--|--|
| Ukończenie aktywności | Wymaganie dotyczące ukończenia (lub nie) przez studenta<br>innej aktywności.          |  |  |
| Data                  | Ograniczony dostęp do (lub od) określonej daty i godziny                              |  |  |
| Ocena z               | Wymaganie dotyczące osiągnięcia przez studenta oceny<br>zgodnej z nadanymi warunkami. |  |  |
| Grupa                 | Zezwala na dostęp studentów należących do wybranej grupy<br>lub do wszystkich grup.   |  |  |
| Grupa nadrzędna       | Zezwala na dostęp studentów należących do wybranej grupy<br>nadrzędnej.               |  |  |
| Profil użytkownika    | Kontrola dostępu w oparciu o pola w profilu studenta                                  |  |  |
| Zestaw ograniczeń     | Dodaj zestaw zagnieżdżonych ograniczeń do zastosowania<br>złożonej logiki.            |  |  |
|                       | Anuluj                                                                                |  |  |

Następnie wybieramy grupę, której członkowie będą mieli dostęp do aktywności (pierwsze pole wyboru: Student MUSI spełniać warunek). Jeśli zamiast konkretnej grupy wybierzemy w drugim polu wyboru opcję (Dowolna grupa), to użytkownicy nie należący do żadnej z grup nie będą mieli do tej aktywności dostępu.

| <ul> <li>Ogranicz dostęp</li> </ul> |                                             |                 |                  |
|-------------------------------------|---------------------------------------------|-----------------|------------------|
| Ograniczenia dostępu                | Student <b>musi</b> spełniać warunki (-ów): |                 |                  |
|                                     | 👁 Grupa                                     | Wybierz         | × Proszę ustawić |
|                                     |                                             | Wybierz         |                  |
|                                     | Dodaj ogra                                  | (Dowolna grupa) |                  |
|                                     |                                             | Grupa 11        |                  |
|                                     |                                             | Grupa 12        |                  |

Możemy również wybrać grupę, której członkowie nie będą mieli dostępu do aktywności (pierwsze pole wyboru: Student NIE MOŻE ..).

W razie potrzeby mamy możliwość utworzyć koniunkcję i alternatywę warunków wybierając kolejne ograniczenia.

Jeśli aktywność jest dostępna tylko dla wybranej grupy, to warto ją ukryć przed innymi grupami. W tym celu przy klikamy w ikonę oka, które zmieni się

| Student m | usi spełnic | ać warunki (-ów): |
|-----------|-------------|-------------------|
| 💋 Grupa   | Grupa 11    | - ×               |

na przekreślone i od tej pory aktywność będzie nie tylko dostępna, ale i widoczna tylko dla wybranej grupy.

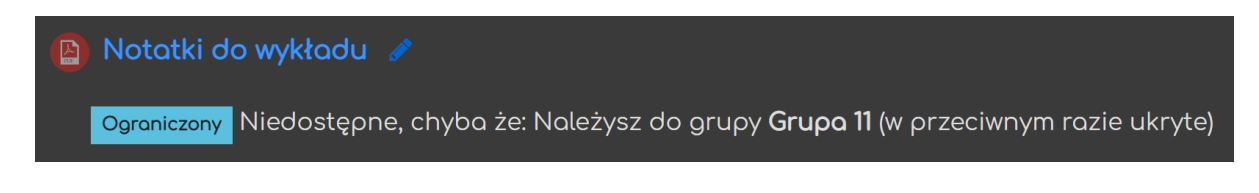

## 6. Wyjątki dla grup

Możliwe jest dopasowanie ustawień niektórych aktywności (np. testu, zadania) do grup: przesunięcie terminu zakończenia, inny limit czasu lub liczba podejść. 14

W tym celu w ustawieniach danej aktywności (blok Administracja → Administracja testu/ zadaniem) wybieramy zakładkę Wyjątki dla grupy.

| ¢ | Administracja        |      |
|---|----------------------|------|
|   | Administracja testu  |      |
|   | Edytuj ustawienia    |      |
|   | Wyjątki dla grupy    |      |
|   | Wyjątki dla użytkowr | nika |

15

Następnie klikamy Ustaw grupowe warunki testu/zadania i pojawia się strona Wyjątki, na której możemy wprowadzić osobne ustawienia dla wybranej grupy nadpisujące ogólne ustawienia tej aktywności.

Przykładowo w przypadku testu możemy ustawić następujące opcje:

| 👻 Wyjątki              |                                                   |
|------------------------|---------------------------------------------------|
| Nadpisz grupę 🌗        | Grupa 11 💠                                        |
| Wymagane hasło 🥝       | Kliknij, aby wprowadzić 🌮 🐵                       |
| Otwórz test            | 20 ⇒ December ⇒ 2020 ⇒ 22 ⇒ 00 ⇒ ∰ ⊠ Włącz        |
| Zamknij test           | 24 ⇒ December ⇒ 2020 ⇒ 22 ⇒ 00 ⇒ 🛗 🗹 Włącz        |
| Limit czasu 🧿          | 90 minuty = 🖬 Włącz                               |
| Dostępne podejścia 🛛 🕄 | 2                                                 |
|                        | Przywróć domyślne ustawienia quizu                |
|                        | Zapisz Zapisz i wprowadzaj następne zmiany Anuluj |

- Wymagane hasło klucz, który dana grupa musi podać aby uzyskać dostęp do aktywności;
- Otwórz/Zamknij test osobne terminy obowiązujące członków danej wybranej grupy;
- Limit czasu osobny limit obowiązujący członków danej grupy;
- Dostępne podejścia liczba podejść do danej aktywności;
- Możemy również przywrócić domyślne ustawienia danej aktywności.

Po zapisaniu zmian możemy wprowadzać kolejne dla innej grupy.

|          | Ŭ                |                                      |       |
|----------|------------------|--------------------------------------|-------|
| Grupa    | Nadpisywanie     |                                      | Akcja |
| Grupa 11 | Test się otwiera | Sunday, 20 December 2020, 22:00 PM   | ¢ 4 û |
|          | Test zamyka się  | Thursday, 24 December 2020, 22:00 PM |       |

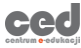

### 7. Zadania grupowe

Możliwość wprowadzenia grup na kursie możemy wykorzystać do realizowania aktywności Zadanie w grupach. W tym wypadku przedstawiciel grupy wysyła wspólnie zrobione zadanie w imieniu całej grupy zadaniowej. Ocena za tę pracę może być przypisywana wszystkim członkom grupy.

W ustawieniach każdego tworzonego zadania znajduje się zestaw opcji Ustawienia zadań grupowych. Chcąc realizować zadanie w grupach musimy pierwszą z opcji ustawić na TAK. Wtedy pokazują się kolejne opcje:

| 🝷 Ustawienia zadań grupowych                               |         |
|------------------------------------------------------------|---------|
| 0                                                          |         |
| Zadanie realizowane w<br>grupie                            | Tak     |
| Ø                                                          |         |
| Wymaga grup do<br>przesłania zadania                       | Nie     |
| Ø                                                          |         |
| Wymaga potwierdzenia<br>przez wszystkich<br>członków grupy | Nie     |
| 0                                                          |         |
| Grupy nadrzędne dla<br>grup studenckich                    | Żaden = |

• Wymaga grup do przesłania zadania – po wybraniu TAK użytkownicy nie należący do żadnej grupy nie mają możliwości przesyłania odpowiedzi (użytkownicy należący do kilku grup również nie będą mogli przesłać rozwiązania). 16

• Wymaga potwierdzenia przez wszystkich członków grupy – jeśli tę opcję ustawimy na TAK, to zadanie nie zostanie przesłane do oceny zanim nie zatwierdzi go każdy członek grupy za pomocą przycisku Zgłoś zadanie.

*Opcja będzie aktywna dopiero po zaznaczeniu opcji Wymuś potwierdzanie przesłanego rozwiązania przez studentów w poprzedniej zakładce Ustawienia przesyłania zadania.* 

• Grupy nadrzędne dla grup studenckich – wybieramy odpowiedni zestaw grup, w których będzie wykonywane zadanie.

Oceniając zadanie grupowe wchodzimy do formularza oceny dla wybranego członka danej grupy, gdzie pojawi się opcja Ustawienia zadań grupowych. W tym miejscu decydujemy, czy ocena oraz informacja zwrotna za dane rozwiązanie zostanie zastosowana dla całej grupy.

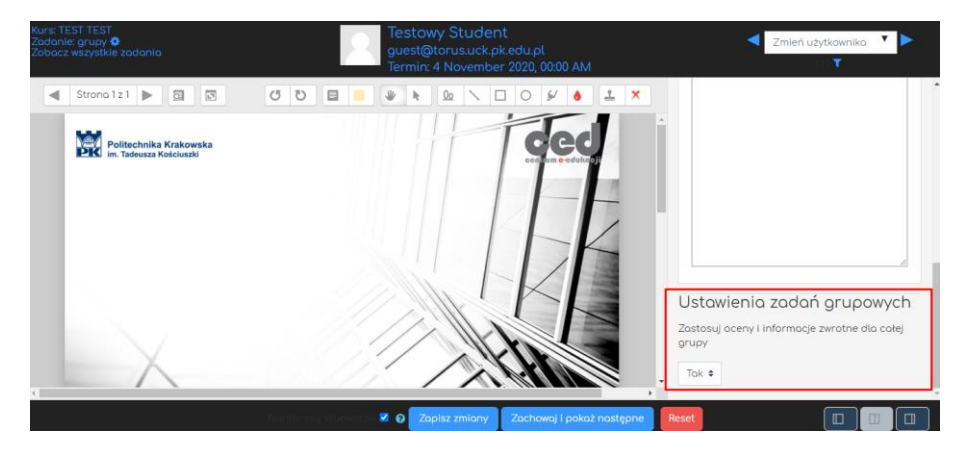

## 8. Sortowanie dziennika wg grup

Jeśli na kursie mamy strukturę grup, to możliwe jest filtrowanie dziennika ocen według grup.

Ta opcja jest aktywna, o ile w ustawieniach kursu (blok Administracja → Edytuj ustawienia → Grupy) wybierzemy Osobne grupy lub Widoczne grupy (zob. rozdział 1).

Do dziennika ocen możemy przejść ze strony głównej kursu wybierając w górnym wierszu zakładkę Ten kurs → Oceny (lub blok Nawigacja → Oceny).

Po wejściu do Dziennika w lewym górnym rogu pojawi się rozwijana lista, z której możemy wybrać interesującą nas grupę. Wyświetlanie ocen zostanie wtedy zawężone tylko do członków wybranej grupy.

| Dziennik ocen            |                                                                                     |  |
|--------------------------|-------------------------------------------------------------------------------------|--|
| Wyświetl                 | onfiguracja Skale Nazwy ocen Import Eksportuj                                       |  |
| Dziennik ocer            | Historia oceniania Raport wyników Podgląd ocen Pojedynczy podgląd Oceny użytkownika |  |
|                          |                                                                                     |  |
| Wszyscy i                | Wszyscy uczestnicy 58                                                               |  |
| Imię Wszystkie           | Grupa 11 F G H I J K L Ł M N Ń O Ó P Q R S Ś T U V W X Y Z Ź Ż                      |  |
| Nazwisko <sub>Wszy</sub> | Grupa 12<br>ΕξΓ G Η Ι J Κ L Ł Μ Ν Ń Ο Ó P Q R S Ś T U V W X Y Z Ź Ż                 |  |
|                          | Zespół A                                                                            |  |

Osoby prowadzące grupy ćwiczeniowe w ramach jednego kursu mogą w ten sposób pobrać wyniki tylko swojej grupy do arkusza kalkulacyjnego.

UWAGA: Filtrowanie wyników według grup możemy także wykorzystać przy przeglądaniu ocen otrzymanych poszczególnych aktywnościach, np. testach lub zadaniach. Filtrowanie możemy zastosować przy ocenianiu zadań lub przeglądaniu wpisów na forum. Jedyny warunek: w każdej z tych aktywności musimy włączyć tryb grup!

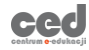

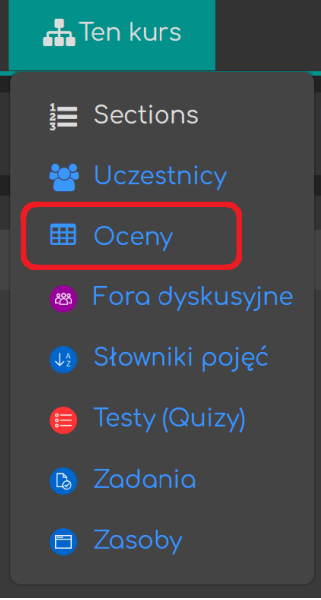

#### Poradnik powstał w

Centrum e-Edukacji Politechniki Krakowskiej

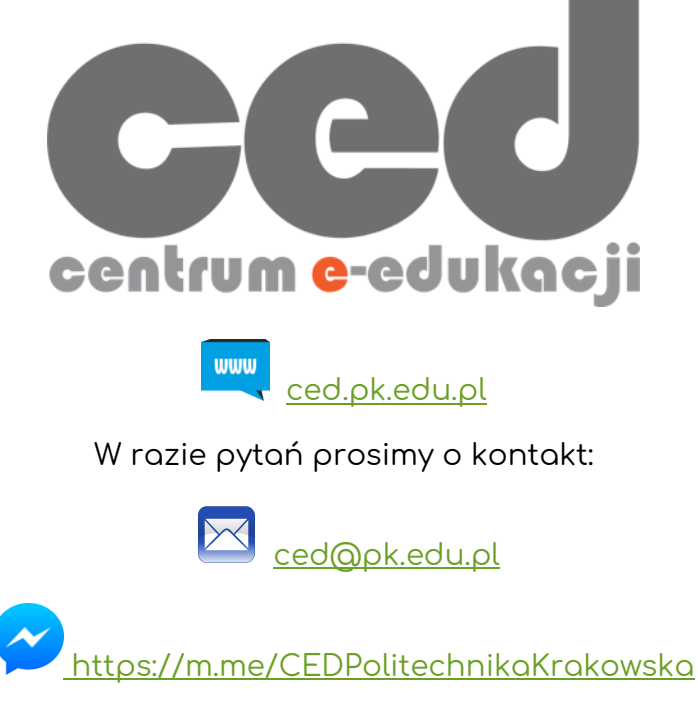

(†Messenger fanpage'a CED <u>fb.me/CEDPolitechnikaKrakowska</u> na Facebooku†)